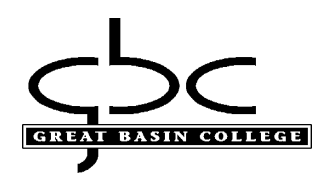

## Myapps USB Security key

- It is recommended to use a primary computer for setup
- If you are adding an MFA (multi-factor) as a new user and don't have any other method for your initial MFA, please request a Temporary Access Pass from the Helpdesk at 775-327-2170
- A Yubico Security key will be required https://www.yubico.com/products/

From Myapps Apps dashboard, click on Set up MFA...

## Select Security info and +Add sign-in method

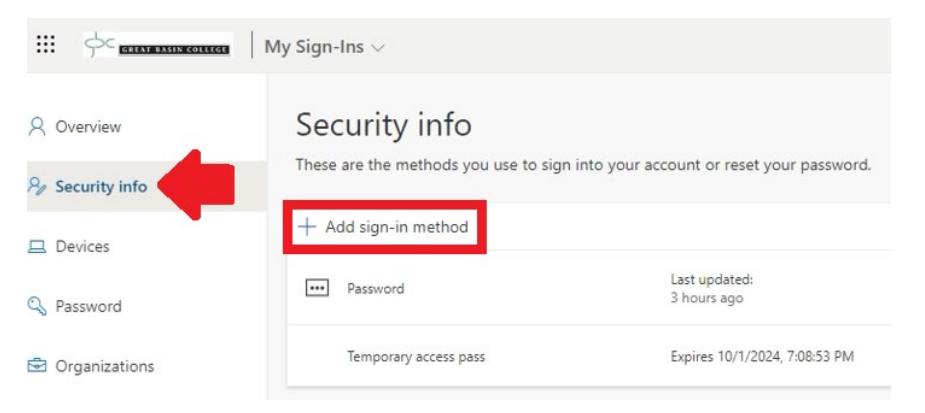

From drop down, select Security key, then Add

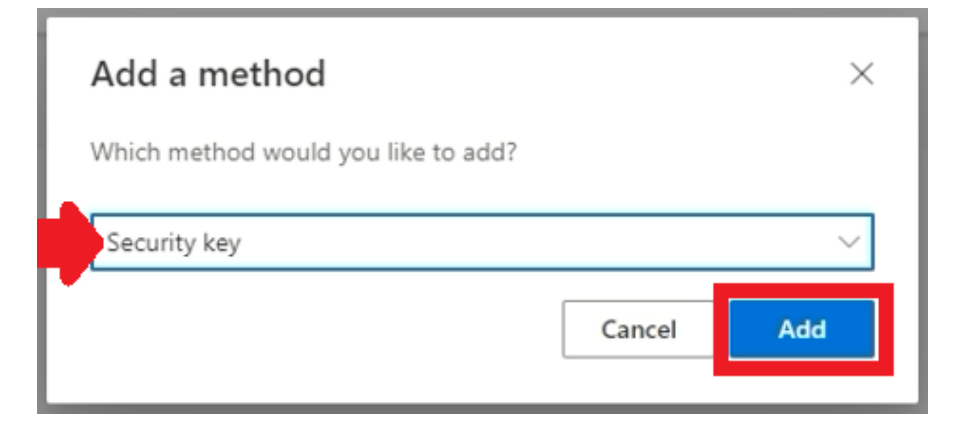

## Select USB device

| Security key                                   | ×      |
|------------------------------------------------|--------|
| Choose the type of security key that you have. |        |
| NFC device                                     |        |
|                                                | Cancel |

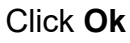

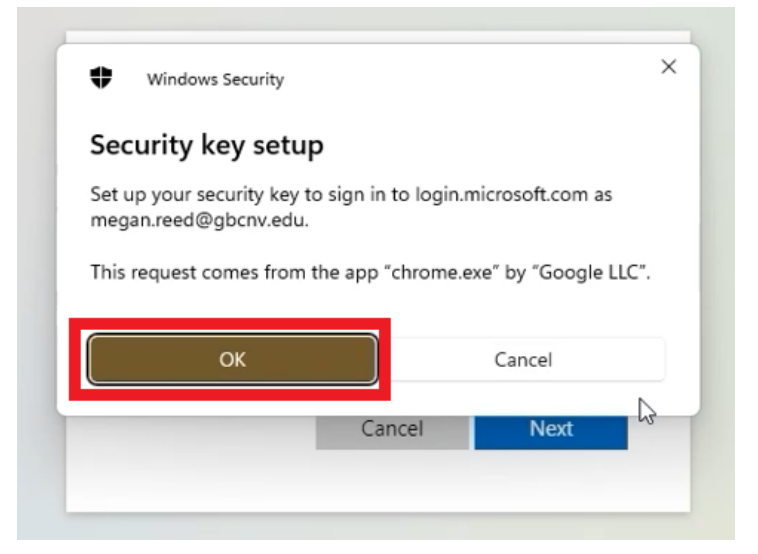

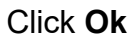

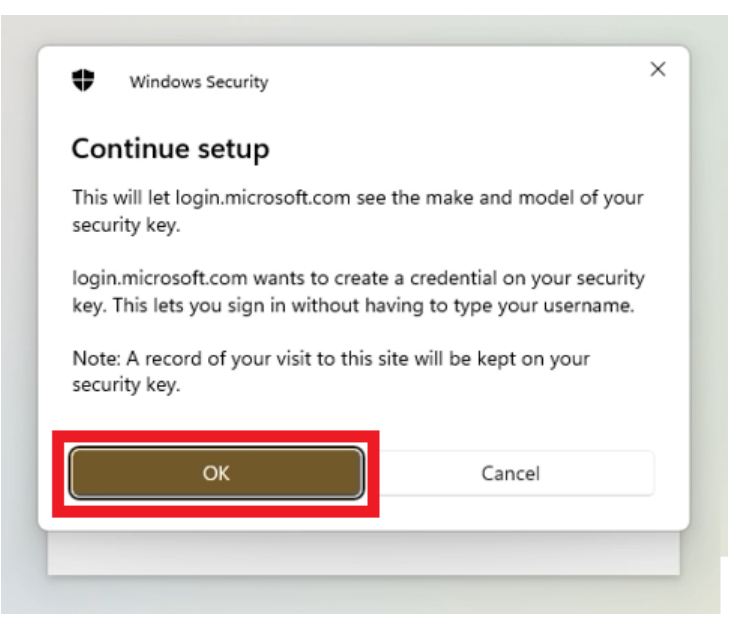

Create a **PIN**, confirm and select **ok** 

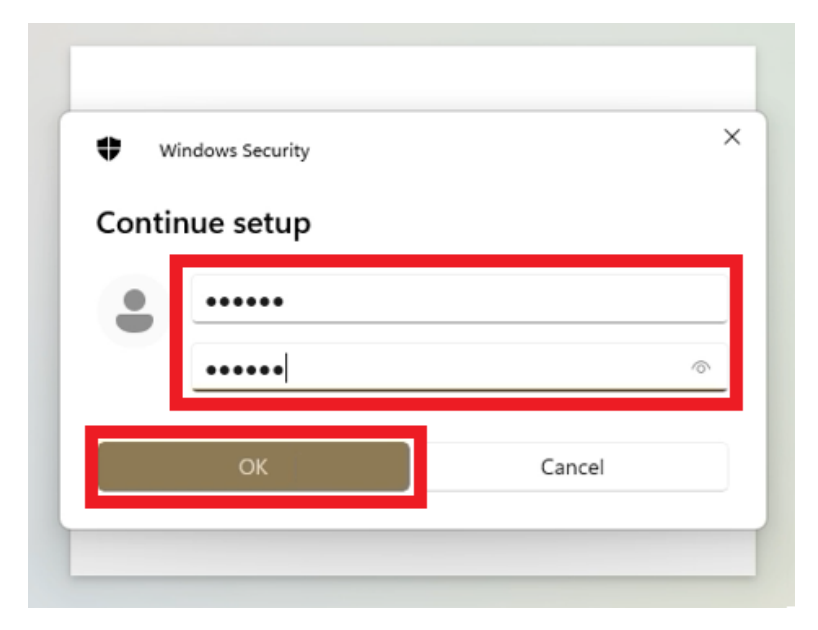

Touch **gold** contact on USB security key with finger

| Windows Security |                  | × |
|------------------|------------------|---|
| Continue setup   |                  |   |
|                  | Ö                |   |
| Touch yo         | ur security key. |   |
|                  | Cancel           |   |

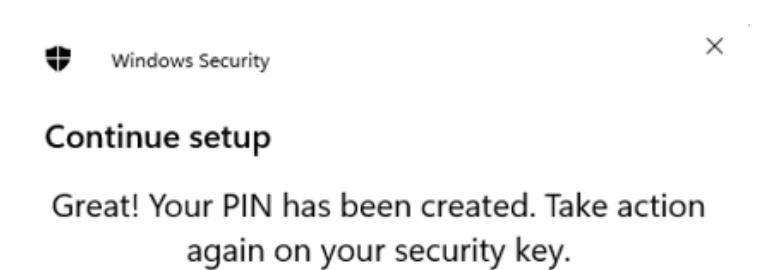

Confirm and touch gold contact on USB security key with finger once more

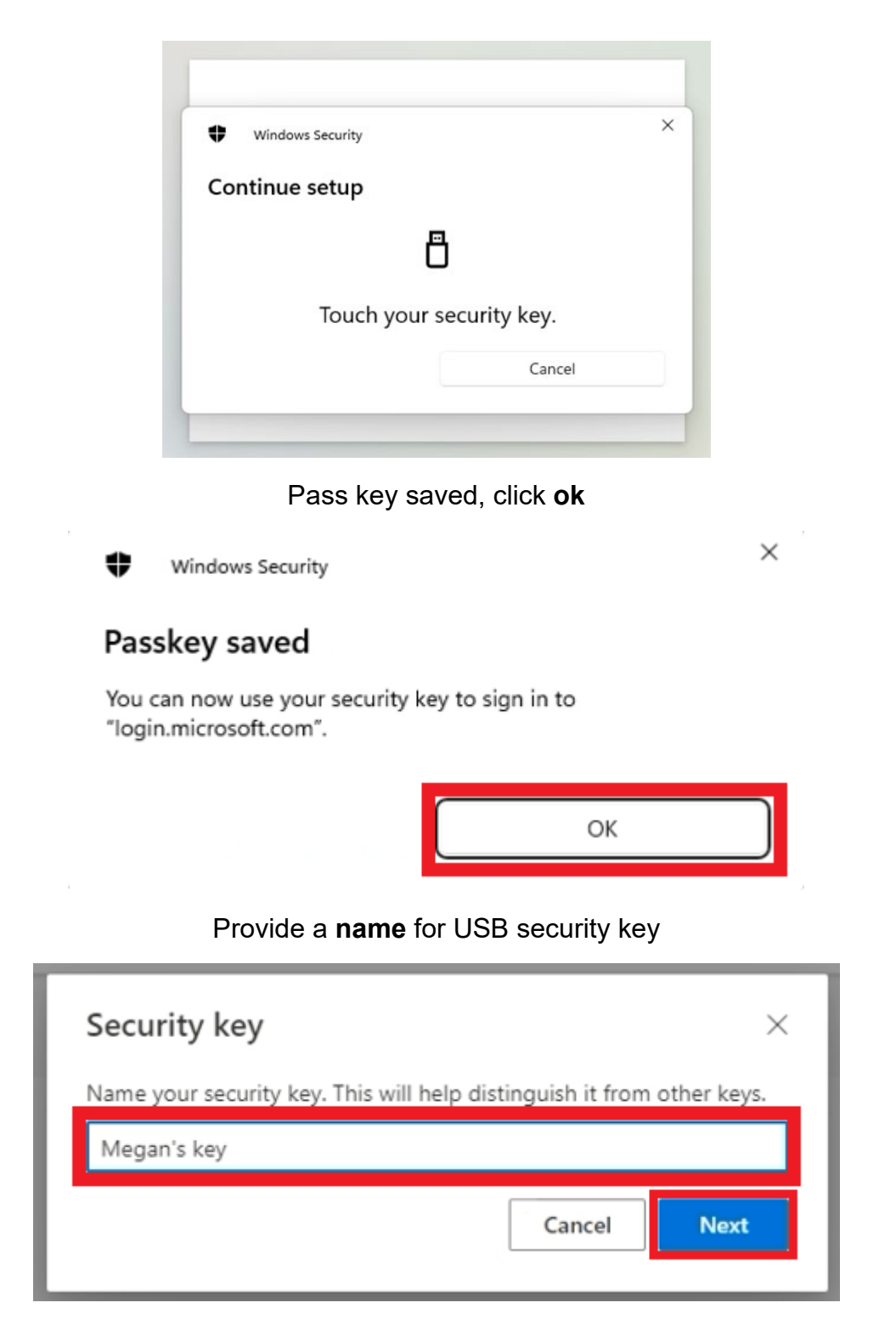

| GREAT BASIN COLLEGE             | My Sign-Ins 🗸                                                                               |                      |                    |
|---------------------------------|---------------------------------------------------------------------------------------------|----------------------|--------------------|
| Q Overview                      | Security info                                                                               |                      |                    |
| $\mathcal{P}_{p}$ Security info | These are the methods you use to sign into                                                  | your account or re   | set your password. |
| 💻 Devices                       | Default sign-in method: Microsoft Authentie                                                 | cator - notification | Change             |
| 🔍 Password                      | Password                                                                                    | Last updated:        | Change             |
| Organizations                   |                                                                                             | o days ago           |                    |
| A Settings & Privacy            | <ul> <li>Microsoft Authenticator</li> <li>Push multi-factor authentication (MFA)</li> </ul> | SM-G977U             | Delete             |
| Recent activity                 | Security key                                                                                | Megan's key          | Delete             |
|                                 | Lost device? Sign out everywhere                                                            |                      |                    |

## Once successful there will be a new entry called **Security Key** with **name** given